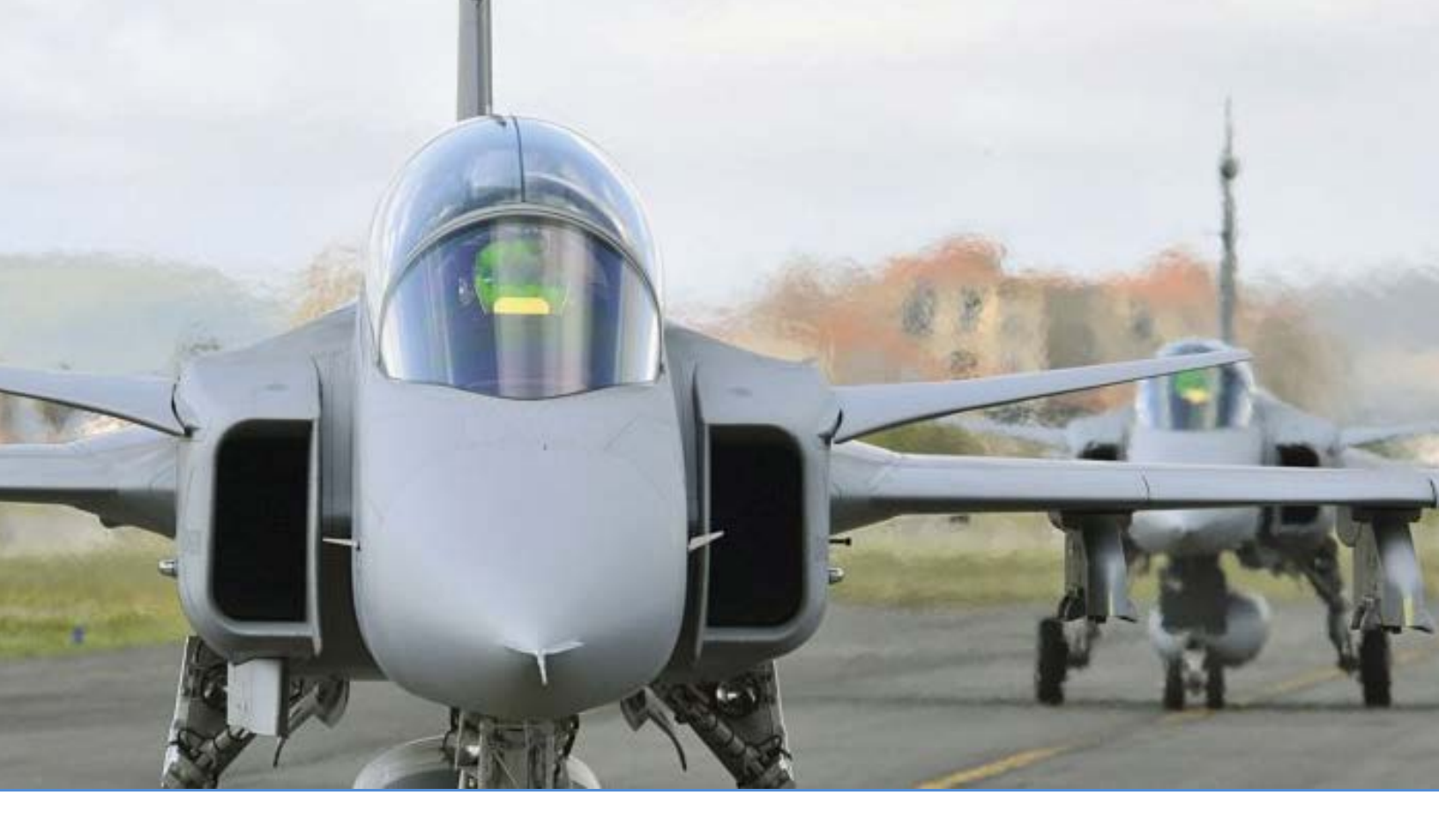

# IHS Jane's 101 User Guide

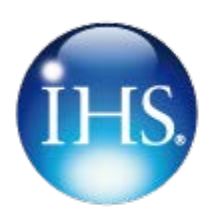

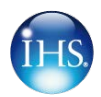

## Contents

| 1.  | What's different in Jane's 2.0?                 | 3  |
|-----|-------------------------------------------------|----|
| 2.  | Stand out features                              | 4  |
| 3.  | Technical requirements                          | 5  |
| 4.  | Landing Page tabs                               | 8  |
| 5.  | Search tab                                      | 9  |
| 6.  | Specialist Tools tab                            | 9  |
| 7.  | Resources tab                                   | 12 |
| 8.  | My Products/Services tab                        | 12 |
| 9.  | Customer Care & Public Home tab                 | 13 |
| 10. | Search                                          | 14 |
| 11. | Viewing a Document                              | 17 |
| 12. | Jane's Defence Equipment & Technology (JDET)    | 18 |
| 13. | Defence Industry Solutions                      | 21 |
| 14. | Jane's Military and Security Assessments (JMSA) | 26 |
| 15. | Jane's Terrorism & Insurgency Centre (JTIC)     | 29 |
| 16. | Intelligence Briefings                          | 31 |
| 17. | Training Services & Support                     | 33 |
| 18. | About IHS and Jane's                            | 35 |

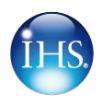

# 1. What's different in Jane's 2.0?

#### A single user interface for all Jane's content

Over the past year we have been speaking to a number of users about what they want to see in the Jane's subscriber area, reaching out to users with lots of different roles in both industry and government. The feedback we got was that you wanted a simpler way of finding what you were looking for.

We have therefore dramatically simplified the user interface of all our products so that they now share a common look and feel, as well as ensuring that they all work in the same way to make it easier for you find what you are looking for.

#### A different way of searching and filtering content

On all pages there is a search box in the same place, with autosuggest to help you find information and analysis quickly. There is also a set of set of filters to help you refine your search, now providing the option of filtering by people and organisation.

Search is contextual, so it knows, when you are in Defence Equipment and Technology, for instance, that you only want to search on that subject area. When you are on main client area page, Search searches across all the products within your subscription.

The left-hand filters 'and' between each filter and 'or' when there are multiple searches nested together in one filter.

#### Intuitive presentation, with subject-based dashboards

We are increasingly offering a way of viewing content by subject area as well as product. With this in mind we have developed dashboards (for Intelligence Centre subscribers) that which give users a overview of latest news and updates in say Defence Equipment from a number of different perspectives e.g. Air/Land/Sea platforms, weapons systems etc.

And if you are interested in Military and Security Assessments you can view these from a Country Risk, CBRN or Terrorism (if you subscribe to these products) angle. And all these dashboards also allow you to further refine these subjects by country to give you a true overview across a spectrum of content.

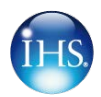

#### A new platform which is even more robust and well-supported

Jane's 2.0 is built on a new technical platform with new servers and a new search engine utilizing Microsoft FAST.

## 2. Stand out features

#### Unified taxonomy and search across all content

In the current site different taxonomies are available in different products and there is no option to search and filter in one place across all taxonomies. Jane's 2.0 changes all that. We have combined all the taxonomies we use into master subject and equipment taxonomies, allowing Intelligence Centre users to filter across a spectrum of subjects from Cyber-warfare to emerging technologies in the Defence sector. (filters available depend on your level of subscription)

#### RSS feeds can be set up on any subject

Users can now set up email alerts, saved searches and RSS feeds based on any subject you can search on.

#### Notes facility on document views

There is a new notes facility on all records which allows you to attach a note to a record which you can either keep private or elect to share with colleagues in your organisation.

#### New online feedback forum

On every page of the site you will see an orange 'Feedback' tab which allows you to feedback on any subject, from reporting bugs to requesting new features. This forum will be monitored to ensure you get timely responses to the feedback you provide and you can also see what other users are saying.

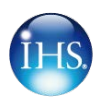

# 3. Technical requirements

Jane's 2.0 has the following prerequisites:

- Required browser configuration. Jane's 2.0 is fully compatible with the following browsers: Microsoft Internet Explorer, versions 7.0 and 8.0 and Firefox 3.6.
- Enable the following browser functions: Cookies, JavaScript, Frames, and Cache.
- Adjust your pop-up blocker to allow IHS web site pop-ups.
- Set your screen resolution to 1024 X 768 or higher for the best display of Jane's 2.0.

#### **Required screen resolution**

For Jane's 2.0 to display correctly, the minimum setting for your screen resolution must be 1024 x 768.

#### To change your screen resolution

1. Click the Start menu and select Control Panel

The Control Panel opens with multiple choices that configure areas of your computer.

2. Select Display.

The Display Properties dialog box is displayed.

3. Select the Settings tab

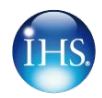

4. Move the Screen resolution slider to the right to set a screen resolution of 1024 x 768 or more.

| Display Properties                                                                         | ? ×                                    |
|--------------------------------------------------------------------------------------------|----------------------------------------|
| Themes Desktop Screen Saver                                                                | Appearance Settings                    |
| Drag the monitor icons to match the                                                        | physical arrangement of your monitors. |
| 1                                                                                          | 2                                      |
| Display:                                                                                   |                                        |
| 1. Plug and Play Monitor on Mobile                                                         | Intel(R) 965 Express Chipset Family 💌  |
| Screen resolution                                                                          | Color quality                          |
| Less More                                                                                  | Highest (32 bit)                       |
| 1024 by 768 pixels                                                                         |                                        |
| <ul> <li>Use this device as the primary m</li> <li>Extend my Windows desktop on</li> </ul> | onitor.<br>to this monitor.            |
| Identify                                                                                   | Troubleshoot Advanced                  |
| 0                                                                                          | K Cancel Apply                         |

5. Click OK.

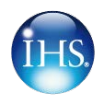

#### Tools for making the most of your new Jane's 2.0 online subscription

How to log in: <u>www.ihs.com</u>

Select IHS Jane's from the drop down menu in the top right corner of the screen:

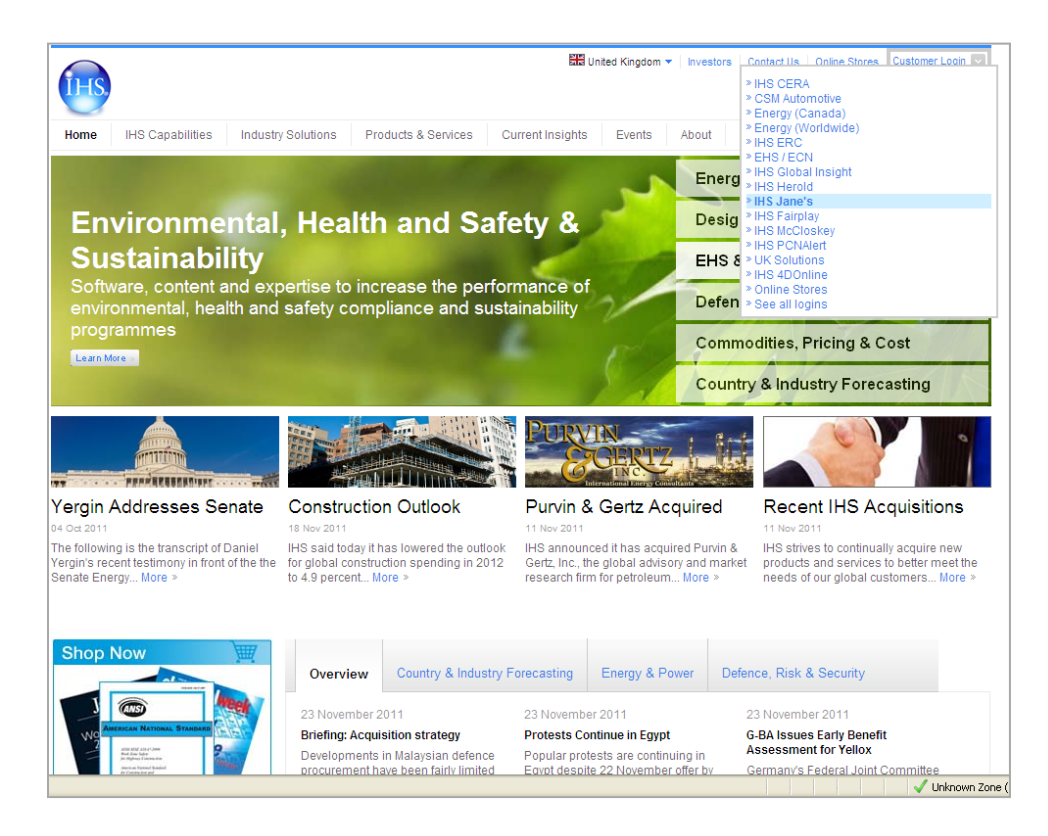

Enter your credentials to access the client area home page:

| Product Families: IHS -<br>My Products/Services Research Tools E                                                                                 | CERA Fairplay - Global Insig<br>vents Customer Care Contact Us A                                                                                                    | ght Herold Jane's                                                                                                    |
|----------------------------------------------------------------------------------------------------|----------------------------------------------------------------------------------------------------|----------------------------------------------------------------------------------------------------|
| IHS Jane's: Defence & Se                                                                                                    | curity Intelligence & Analys                                                                                                    | SIS Read the latest Editorial Highlights                                                                                                    |
| 💮 Jane's 🛛 Log In                                                                                                    |                                                                                                    | Quick Links: Intelligence Centres and Microsites                                                                                                    |
| Log In                                                                                                    | Become an IHS Jane's Client                                                                                                    | About IHS Jane's                                                                                                    |
| Username:<br>new.user@ihsjanes.com<br>Password:<br>••••••<br>By cloking 'Submit' you are agreeing to the terms of<br>HS lang's longers agreement | In North America:<br>+1 800 824 0768 / +1 703 683 3700<br>Monday through Friday<br>9:00 a.m. to 5:00 p.m. Eastern Time<br>In Europe:<br>+44 (0) 20 8700 3700<br>Monday through Friday<br>9:00 a.m. to 7:00 p.m. London Time | With more than 100 years of experience, IHS Jane's holds an<br>unrivalled reputation for the reliability, accuracy and impartiality of<br>our information and advice, trusted and relied upon by business,<br>government and military decision-makers worldwide.<br>In the specialist fields of defence, security, public safety, transport<br>and law enforcement, IHS Jane's intelligence is a 'must have'<br>resource for our clients, who can trust our intelligence over that from<br>any other open source. |
| Submit Username / Password help                                                                                                    | In Asia-Pacific:<br>+65 6576 5300<br>Monday through Friday<br>9:00 a.m. to 5:00 p.m. Singapore Time                                                                                                    | IHS Jane's continues to push the boundaries in open source<br>intelligence gathering, reporting and analysis. Our solutions offer<br>the breadth, depth, accuracy and reach to meet a broad range of<br>needs. Learn More »                                                                                                    |
| Public Home   About IHS Jane's   Customer Care   C                                                                                               | Contact Us   Site Map   Privacy Policy   Terms of Use                                                                                                    | Copyright © IHS Global 2010, All Rights Reserved . 🧑 ihs.com                                                                                                    |

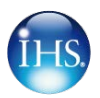

# 4. Landing Page tabs

| THS  | IHS 🔻    | Automotive  | CERA<br>Energy Strategy | Fairplay<br>Maritime 💌 | Global Insight<br>Countries, Industries<br>& Commodities | Herold<br>Energy Companies<br>& Transactions | Jane's<br>Defence & Security | IHS Connect |
|------|----------|-------------|-------------------------|------------------------|----------------------------------------------------------|----------------------------------------------|------------------------------|-------------|
| Home | Dashboar | ds 🔹 Search | - Specialist Tools      | Resource               | es 👻 My Products/Servic                                  | es 👻 Customer Care 👻                         | Public Home                  |             |

- Home: takes you back to the IHS Jane's Client Area Home
- Dashboards: This will bring the different areas of expertise that you may subscribe to

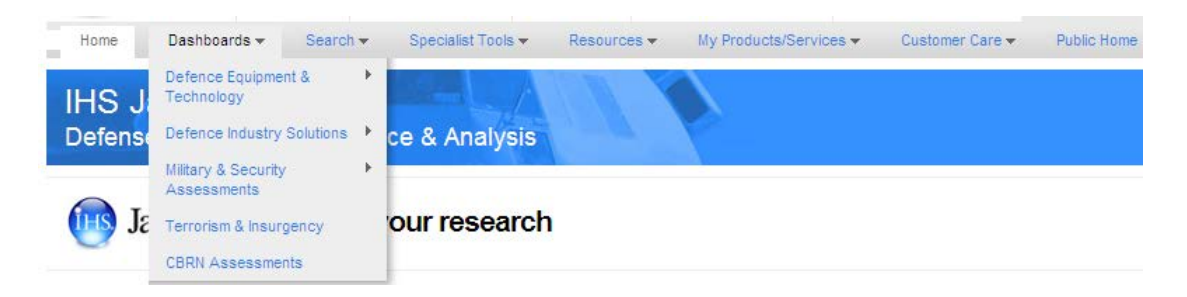

**Defence Equipment & Technology:** This intelligence centre brings together news and reference content relating to Defence Equipment and Technology from across Jane's information sources. The objective is to provide an integrated view of all Jane's information on a particular subject area and thereby make it easier for users to quickly find a more complete set of relevant results.

**Defence Industry & Markets:** This intelligence centre brings together news and reference content relating to defence industry and defence markets from across Jane's information sources. The objective is to provide an integrated view of all Jane's information on a particular subject area and thereby make it easier for users to quickly find a more complete set of relevant results.

Military & Security Assessments: This intelligence centre brings together news and reference content relating to military capabilities and country risk from across all Jane's information sources. The objective is to provide a complete view of the threat landscape and country capabilities to respond to those threats.

**Terrorism & Insurgency Centre:** This intelligence centre brings together news and reference content relating to terrorism and insurgency events across all Jane's information sources. The objective is to provide the most reliable and authoritative source of terrorism threat information.

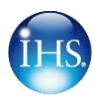

## 5. Search tab

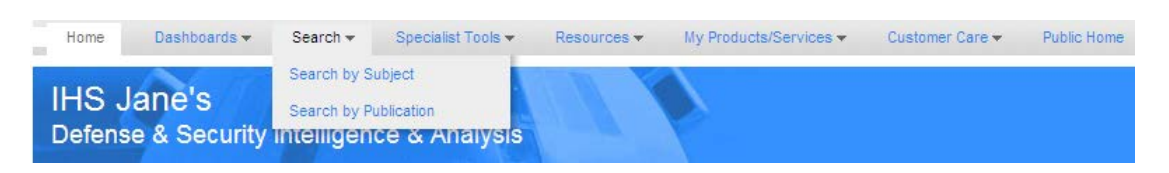

Search by Product (Title) – This section gives the ability to search by an individual Jane's Publication such as 'Missiles and Rockets'.

**Search by Subject** – This section gives the ability to search by the subject areas that the editors and experts have decided to group the publications and articles into.

## 6. Specialist Tools tab

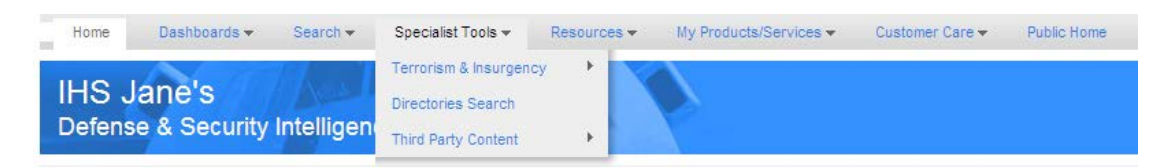

These are the broken-down areas of Jane's; in the previous Jane's systems these have been known as Intelligence Centres. The different options are described in brief below.

**Terrorism & Insurgency** This area will enable you to interrogate the Terrorism Events Database

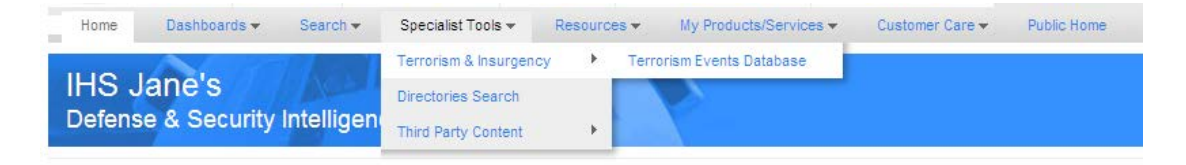

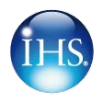

**Defence Industry Solutions** This section will give you access to the Defence Procurement, Defence Forecasts, Defence Budgets and Defence Sector Budgets areas

Home Dashboards - Search -Specialist Tools -Resources -My Products/Services -Customer Care -Public Home Defence Equipment & Technology IHS . Defence Industry Solutions Defence Industry & Markets Defense Military & Security Defence Procurement Assess Defence Forecasts JE Terrorism & Insurgency Defence Budgets **CBRN** Assessments Defence Sector Budgets

**Defence Procurement Combat Vehicles** – An online business tool that tracks and projects military vehicle upgrades and procurement programmes up to and beyond 20 years in the future. The functionality of this single interface encompasses vehicles and self-propelled platforms, armoured and non-armoured fighting vehicles, fire support vehicles and combat support vehicles.

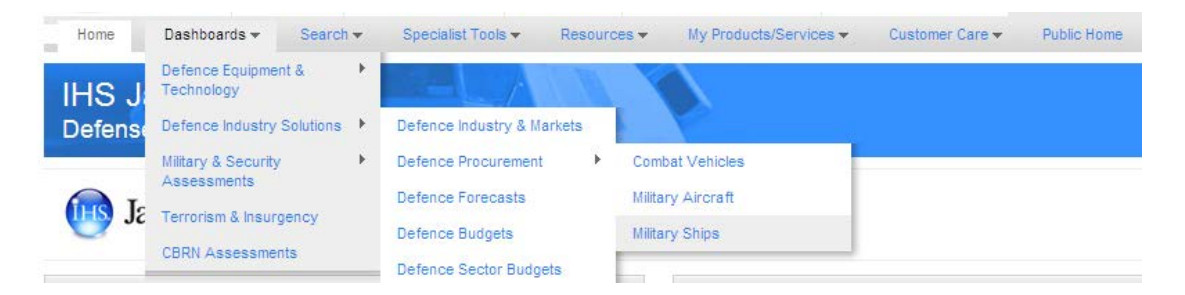

**Defence Procurement Military Aircraft** – An online business tool that tracks and projects military aircraft upgrades and procurement programmes up to and beyond 20 years in the future. It covers over 620 airframes currently in service or in production, across 75 nations plus NATO. This highly sophisticated online service offers superior functionality in a single interface so that complex queries can be carried out quickly and with confidence in the relevance of your results

**Defence Procurement Military Ships** – An online service offers superior functionality in a single interface encompassing all major surface and subsurface platforms plus amphibious warfare ships, fast attack craft, mine warfare vessels and fleet auxiliaries.

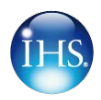

**Defence Budgets** – Brings together for the first time a three-year history and fiveyear forecast of the defence budgets of the top global defence spenders

**Defence Sector Budgets** – Provides a unique, granular ten-year forecast of national defence budgets by market. It offers a top-down view of budget data by markets and by budget type (Procurement, RDT&E). Data will cover the same 24 countries as its partner product, Jane's Defence Budgets (JDB). JDB includes forecasts, analysis and history on GDP, GDP growth and inflation rates; activities funded by national defence budgets; individual service budgets and planned budget activities covering Procurement, RDT&E, O&M, Military Personnel and Defence-Wide.

#### **Directories Search & Third Party Content**

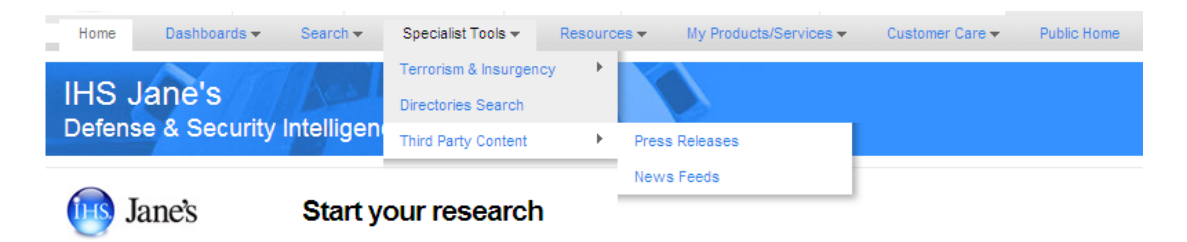

**Directories Search:** This area includes contact information for over 14,000 manufacturers and suppliers within the defence industry, provided by the authoritative Jane's international directory.

**Third Party Content:** Provides 3rd party news and is the only content on Jane's web site that is not Jane's-published content. Partnership with News Edge that provides subscribers with a rolling 30-day archive of over 250 other news publications, where relevant to the five core areas of focus of Jane's

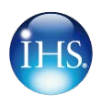

## 7. Resources tab

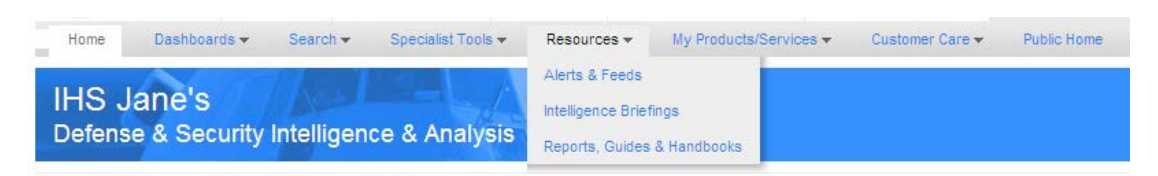

- Alerts & Feeds enables you to select relevant feeds dictated by our editorial teams (topic driven) or by publication and have them feed straight onto your desktop.
- Intelligence Centre Briefings: All intelligence Centre subscribers now benefit from the unique opportunity to have contact with IHS Jane's defence and security analysts. Our regularly-scheduled 60 minute Online Seminars include an open Q&A Session during which you can explore and discuss the topic with our experts. In addition all events are recorded and available for you to download, or listen to again. Each seminar concentrates on individual market sectors, trends or issues with defence and security
- Reports, Guides & handbooks: This section gives access to current handbooks, guides and operational guides, such as: the Chemical and Biological handbook.

## 8. My Products/Services tab

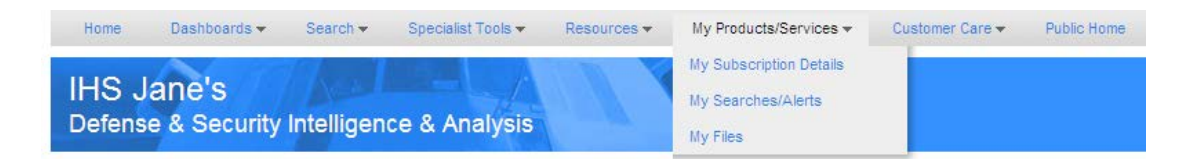

My Subscription – Details – this is where you will find which areas your organisation currently subscribes to

My Searches/Alerts – This area will allow you to select search criteria, save your search and receive email alerts on either a daily or weekly basis as to updates that have been made specific to your search criteria

My Files – Any exports that a user has taken from the system up to the last 30 days.

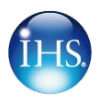

# 9. Customer Care & Public Home tab

**Customer Care** will take you to the IHS Global Customer Care contact details which will have phone numbers, e-mails address and locations worldwide.

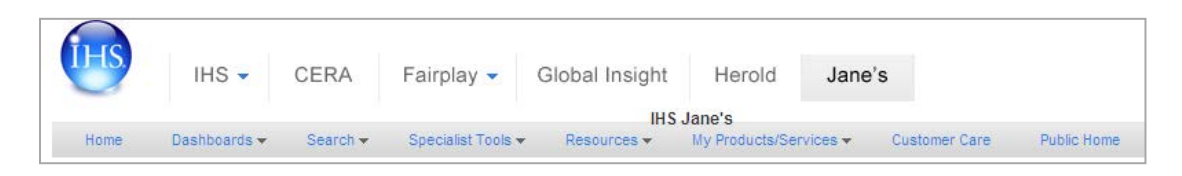

**Public Home** will take you the Jane's Public information area which gives snapshots of publications and News articles.

Home Page – Below the tabs is the latest news and updates area, which will cover all aspects of Jane's Information. The welcome will give users contact details of the main account holder within their own organisation. Below the welcome note is your subscription details which can be looked at by subject areas, product or areas that your organisation do not subscribe to.

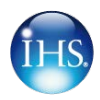

## 10. Search

The search facility in the top right corner is a keyword operator which will auto-fill to match common searched terms and subject areas.

| (      |                                                 |    |
|--------|-------------------------------------------------|----|
| Search | Challengen                                      | Q, |
|        | challenger armoured repair and recovery vehicle |    |
|        | challenger 2 with 120 mm smoothbore gun         |    |
|        | challenger 2 for operation telic                |    |
|        | challenger 1 combat dozer blade                 |    |
|        | challenger 604 special mission                  |    |

We have used the keyword 'Challenger' to demonstrate the capabilities of this simple search function. As seen below we have returned 1,304 results, which can be ordered by post date, title, teaser, country.

| 🔟 Jane's                                                                         |       |                   |                                                        | Search Challenger                                                                                          |                | Q<br>More search options v                                                                                     |                              |
|----------------------------------------------------------------------------------|-------|-------------------|--------------------------------------------------------|----------------------------------------------------------------------------------------------------|----------------|----------------------------------------------------------------------------------------------------|------------------------------|
| <u> </u>                                                                         | Searc | ch Filters: Searc | h = Challengerx                                        |                                                                                                    |                |                                                                                                    |                              |
| Search by Subject                                                                | Foun  | d:1865 Items      |                                                        | Current Display: User defined                                                                              | Results Optio  | ns 👻 🔝                                                                                                    |                              |
| A                                                                                |       | Date 🔶            | Title                                                  | Description                                                                                                | Country        |                                                                                                    | Publication                  |
| Search<br>Enter keywords above and/or refine<br>results using the filters below. | 1     | 21 Oct 2011       | Bombardier CL-600<br>Challenger Upgrades               | Type Twin-turbofan business jet. Programme For<br>details of CL-600 and versions, see Jane's All the<br>Wo | Canada         | 100                                                                                                    | Aircraft Upgrades            |
| Refine Results                                                                   |       |                   |                                                        |                                                                                                    |                | The second second second second second second second second second second second second second second second s |                              |
| Publication/Section     Region/Country                                           | 2     | 27 Oct 2010       | Museveni to face seven<br>challengers for poll         | EVENT President Yoweri Museveni and seven<br>opposition challengers will contest the February<br>2011 pres | Uganda         |                                                                                                    | Country Risk Daily<br>Report |
| Document Type     Document Format                                                | 3     | 27 Oct 2010       | Museveni to face seven<br>challengers for poll         | EVENT President Yoweri Museveni and seven<br>opposition challengers will contest the February<br>2011 pres | Uganda         |                                                                                                    | Intelligence Weekly          |
| Subject     Equipment     Organisation                                           | 4     | 3 Apr 2012        | BAE Systems, Global Combat<br>Systems Challenger 2 MBT | Development Work on the Challenger 2 started in<br>November 1986 as a private venture and, in March<br>198 | United Kingdom | TOTAL COL                                                                                                    | Armour and Artillery         |

The left-hand side provides the ability to refine results by the following:

Publication/Section – i.e. All the Worlds Aircraft, Jane's Defence Weekly etc. Region/Country – i.e. Middle East or France etc. Document Type – i.e. Analysis, News, Reference etc. Subjects – i.e. Armed Forces, External Affairs, Security etc. Equipment – i.e. C4ISR Systems, Land Vehicles etc. Organisation – i.e. Selex Galileo, Saab, etc. People – i.e. CEO's Directors, Executives etc. Date Posted – date posted on the site.

You can select options from multiple criteria in order to refine your search "NOTE" Remember to click refine results once you have selected all your options.

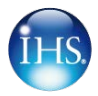

For best results it's important to choose keywords wisely. If you're looking for information on Patriot missiles, enter 'Patriot' rather than 'missiles'. Searching is not case-sensitive, and keywords can be entered in upper, lower or mixed case.

#### **Keyword Search Syntax**

The keyword search box uses the AND search operator by default, with all individual keywords or quoted phrases entered in the box being considered a search constraint.

#### **Multiple Words**

Adding multiple keywords in the box will search for documents containing those keywords anywhere in the text. e.g. *tank munitions* will search for documents containing *tank* AND *munitions*.

#### **Phrases**

Phrases can be included in your search by delimiting the keywords you enter with double quotation marks (""). e.g. "tank munitions" will search only for instances of the keywords *tank* and *munitions* appearing adjacent to each other and in that sequence as a single phrase.

#### **Boolean Operators**

Keywords and phrases can be combined into search statements using boolean operators.

- search text <AND> search text, where search text can be a keyword or "phrase" - when searching for documents containing both keywords / phrases
- search text <OR> search text, where search text can be a keyword or "phrase" - when searching for document containing either keyword / phrase

#### **Excluding Words and Phrases**

Keywords and phrases can be excluded from the search results by prefixing them with a not operator (<not>). e.g. <*not>* tank will search for documents that do not include the keyword tank, and <*not>* "tank munitions" will search for documents that do not include that phrase.

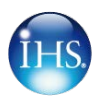

#### **Parentheses (Operator Precedence)**

By default the order of precedence is <NOT>,<AND>,<OR>,<NEAR>, this order should be change through the use of parenthesis.

• e.g. (SHORAD <OR> "short range air defence") <AND> "United States"

Without the parentheses "short range air defence" will be joined using AND logic to "United States"

#### Proximity

Keywords or phrases in close proximity to other keywords or phrases can be searched for by using the format – *term* <NEAR> *term*.

• e.g. apache<NEAR> longbow

This option can be configured to operate within a range, by defining how close you want the terms to be "apache <NEAR /5> longbow" when searching for those keywords. If a range is not entered, a range of 4 is applied as a default.

#### Wildcards

Wildcards may be used to define search strings with variables in order to locate related keyword matches in documents. A wild card string may contain the following special characters –

- Asterisk (\*) will expand the scope of your search by representing 0 or more alphanumeric characters at the beginning, middle, or end of the word, eg.
   Defen\*e = Defense, Defence, Defensive, Defendable.
- Question Mark (?) will limit the scope of your search by representing a single alphanumeric character, eg. Defen?e = Defence, Defense. More than one (?) can be used to indicate multiple characters.

#### Stemming and Lemmatization

Stemming and lemmatization are processes whereby keyword searches are automatically expanded to include different forms of the keywords entered to improve document recall. This includes variations from the roots of the keywords entered, plus abbreviations, thesaurus and synonym matching. This functionality is automatically switched on for all queries.

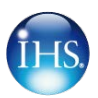

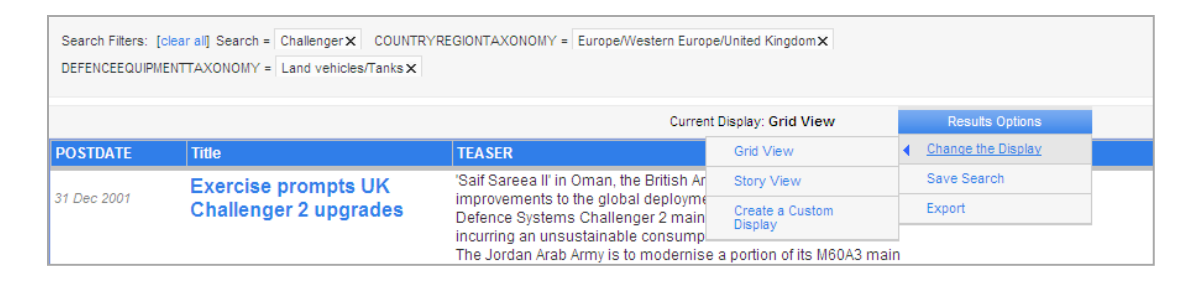

Still using 'Challenger' as our starting search, we have now utilised the refining section to drill down our search and make it more specific to particular topic areas. In our example we have select 'United Kingdom' from Region/country, and 'Land Vehicles/Tanks' from equipment. Any part of the search filters can be removed by clicking the 'X'.

The Results Options in the top right hand corner enables us to Change the display, which includes creating a custom design to your preference. Save the search so you can get back to the results easily without entering the details in again and Export which will export the results to an Excel Spreadsheet for easy manipulation and reporting.

For further information on how to make the most of the search engine please refer to the "IHS Jane's 2.0 Search Tip Sheet".

## **11. Viewing a Document**

The image below illustrates the standard display for an article; yellow highlights keywords, blue means there is a hyperlink behind the text and black is the base text. On the right-hand side of a document you will get the industry links, a print icon, PDF/WORD options, Update History and an area to write notes about the document.

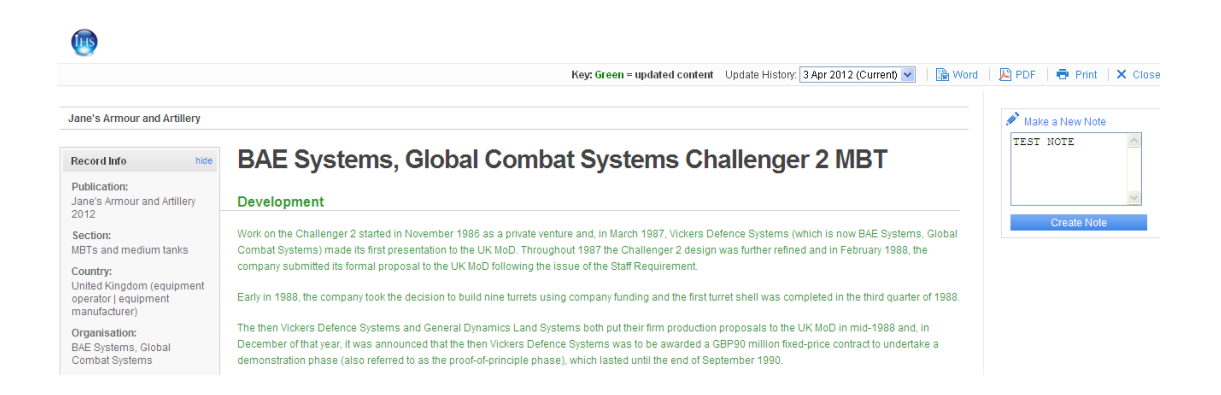

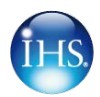

# **12.** Jane's Defence Equipment & Technology (JDET)

<u>Jane's Defense Equipment and Technology</u> provides authoritative insight into worldwide defence platforms, systems and equipment programmes.

To access the JDET area, select Dashboards and then Defence Equipment & Technology, followed by one of the four options: Platforms, Weapons, C4ISR & EW or CBRNE Defence & EOD.

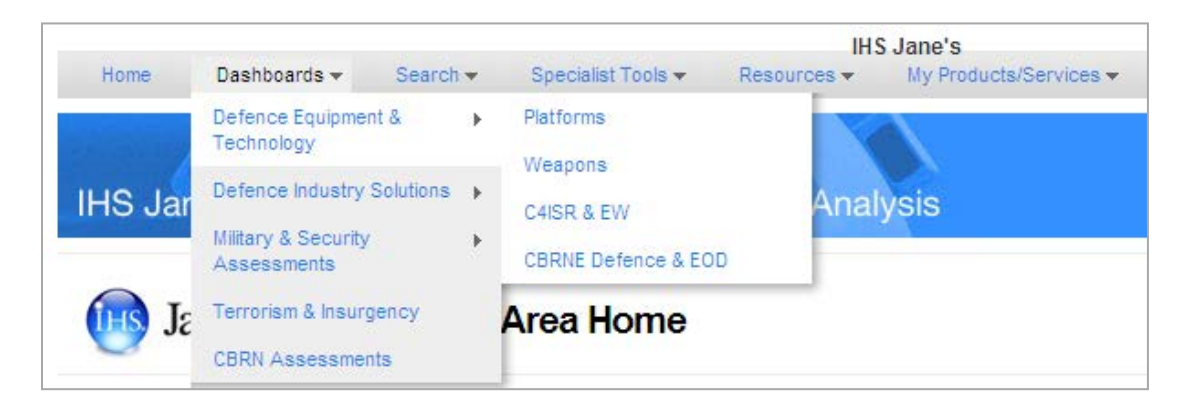

Once in the system you can switch between each element easily using the tabs below. You can also use the drop down box to refine results to a particular country.

| IHS Jane's: Defence & Secu         | urity Intelligend | ce & Analysis                     |   |
|------------------------------------|-------------------|-----------------------------------|---|
| Jane's Defenc                      | e Equipment       | and TechnologyIntelligence Centre |   |
|                                    |                   | Currently viewingWorldwide        | ~ |
| All Defence Equipment & Technology | Platforms Weapons | C4ISR & EW CBRNE & EOD            |   |

Further down the page you will see the results of any search on the left hand side with the information that you are currently looking at (currently United Kingdom). The quick links are found on the right hand side of the screen.

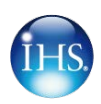

| Currently viewing United Kingdom viewing information                                                                                                    |                                                                                                    |
|----------------------------------------------------------------------------------------------------|----------------------------------------------------------------------------------------------------|
| All Defence Environment & Technology Platforms Weapons C4ISR & FW CRENE & FOD                                                                                                    | Quick Links                                                                                                    |
| Latest News Latest Equipment Profiles                                                                                                    | Executive Overviews<br>Features & reports<br>Summary Tables & Spreadsheets                                             |
| S More View more                                                                                                    |                                                                                                    |
|                                                                                                    | Jane's Announcements                                                                                                   |
| South Korea and UK announce defence co-operation agreement<br>The UK and South Korea have signed a defence equipment co-operation agreement: an accord that reflects the emphasis that<br>London is putting on foreign defence sales to offset declining domestic procure<br>More 9 Nov 2010 | Welcome to the IHS Jane's beta site.<br>You have been asking for an easier we<br>and we have been listening. Thank you |
| SDSR: Air power hit hard in UK defence review<br>Air power is to bear the brunt of the proposed cutbacks to UK defence spending over the next five years, with the Royal Air Force<br>(RAF) set to bea aircraft types, bases and personnel and the Royal Na<br>More 9 Nov 2010               | <                                                                                                    |

Tabs – There are five individual areas that can be searched across within JDET. These are as follows:

| All Defence Equipment & Technology | Platforms |               |                |               | Weapons | C4ISR & EW | CBRNE & EOD |
|------------------------------------|-----------|---------------|----------------|---------------|---------|------------|-------------|
|                                    |           | Air Platforms | Land Platforms | Sea Platforms |         |            |             |

All Defence Equipment & Technology – This area enables you to view all latest news and equipment profiles be it land, air or sea.

Platforms – This area is specifically looking at Air, Land and Sea Platforms.

Weapons – This area is specifically looking at Air, Infantry and Sea Weapons.

C4ISR & EW – This area is specifically looking at Command, Control, Communications, Computers, Intelligence, Surveillance, Reconnaissance and Electronic Warfare.

**CBRNE & EOD** – This area is specifically looking and Chemical, Biological, Radiological, Nuclear, and Explosive ordnance Disposal.

#### **Quick Links**

| Quick Links                                                                |
|----------------------------------------------------------------------------|
| Executive Overviews<br>Features & reports<br>Summary Tables & Spreadsheets |

**Executive Overviews** – in depth analysis of defence sector trends and developments by our expert editors covering all key market sectors and equipment systems across all subject categories.

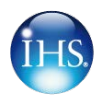

**Features & Reports** – Constantly updated, detailed reports and feature articles from the full range of Jane's weekly, monthly and online news and analysis resources.

Summary Tables & Spreadsheets – A selection of data presented in easy-to-use downloadable format ready to use in your own reports and presentations, The types of spreadsheets available are:

- 1. Equipment Contractors
- 2. Specifications
- 3. Weapon Inventories
- 4. Ship Type Abbreviations
- 5. Aircraft Production Tables.

Jane's Announcements – The latest information to affect your account be it maintenance or changes to the system including new functionality. For example the current announcement above says that we are in the BETA Testing area.

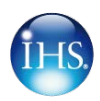

# **13. Defence Industry Solutions**

<u>Jane's Defense Industry Solutions</u> equip businesses to succeed by providing insight and analysis on global aerospace and defense industries and markets.

To gain access to the Defence Industry Solutions sections hover over the tab and you will get the two options: Defence Industry & Markets and Defence Procurement.

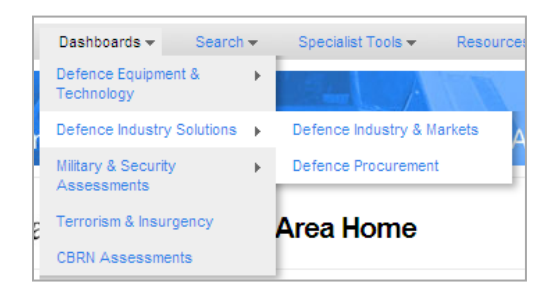

**Defence Industry & Markets (JDIM)** – The system is laid out with the search bar in the top right corner with the country selection option below, Latest news on the left and quick links on the right hand side.

| 🔟 Jane's                                                                                                    | Defence Industry & Markets Intell                                                                                                    | igence Centre                                                                                                    |                                                                                                    | Search                                                                                                    |                                            |                                                                                 |
|----------------------------------------------------------------------------------------------------|----------------------------------------------------------------------------------------------------|----------------------------------------------------------------------------------------------------|----------------------------------------------------------------------------------------------------|----------------------------------------------------------------------------------------------------|--------------------------------------------|---------------------------------------------------------------------------------|
|                                                                                                    | Currently vie                                                                                                    | wingWorldwide                                                                                                    | *                                                                                                    | information                                                                                                    |                                            | More search options                                                             |
| Latest Defence<br>Briefing: Separatist<br>Soldiers from the Ru<br>province: an area th<br>Coinciding with the<br>new wave of guerrill<br>Defecce Weekly<br>21 Aug 2012<br>Australian naved chi<br>The chief of the Roy<br>Titled for but not with<br>Sydney on 17 Augus | e Industry News<br>strie<br>yal Tha Amy providing security at an amy base in Pattani<br>at has seen an increasing number of insurgent attacks.<br>Muslim fashing month of Ramadan (20 July - 18 August), a<br>a attacks in Thailand's southern border<br>of warms against fitted for but not with tap<br>al australian Navy (RA4) has warmed against failing into the<br>' trap in times of austerity. Speaking at the Lowy institute in<br>the Use Ammint Ray Grags said Australian ended the most | Latest Defence Industry Upr<br>PROCURENENT<br>Assessment Kuwait has been engage<br>programme to re-equip all banchen o<br>damage inflicted as a result of the tag<br>menticidons and domestic political diffi<br>deliveries. Since<br>Setting Security Assessment - The Our 53<br>Agastativistance Agastic, B&S System, B<br>to receptor for callen, Lacabed Tarin, IBE<br>20 Aug 202<br>Recessor Read | dates<br>id in a wide-rangi<br>f the armed force:<br>j invasion in 1990<br>cutties have delay<br>tates ( Procurement<br>leit Boeing: Crawley<br>C. Raytheon, Rhein<br>round Devalopment | ng acquisitions<br>s following the<br>D However, budget<br>ed some<br>v Martime; DCH;<br>metal (Xurvat<br>ed boom 1986; first | ES Jane's International<br>Detroite Review | In-depth<br>and In-detail<br>For essential<br>defence<br>technology<br>analysis |

#### **Quick Links**

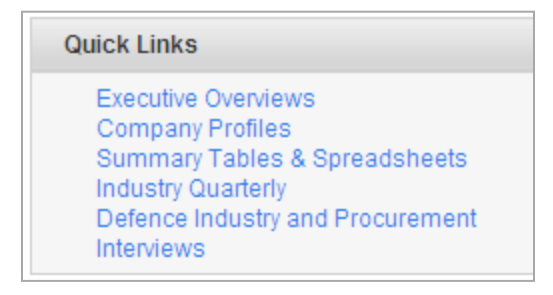

**Executive Overviews** – In-depth analysis of sector trends and developments by our expert editors covering all key markets and systems across all the key content areas.

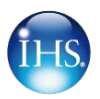

**Company Profiles** – Detailed profiles of over 1000 global defence manufactures and suppliers, including full contact details, a list of directors and senior executives, area of activity, financial details, acquisitions, divestment activity and an overall business assessment. An invaluable reference for evaluation of possible business partners, prospective customers and competitors.

Summary Tables and Spreadsheets – A selection of data presented in easy-to-use downloadable format ready to use in your own reports and presentations. The types of spreadsheets available are as follows:

- 1. Defence Teaming and Joint Ventures
- 2. Mergers and Acquisitions
- 3. Defence Industry Calendar
- 4. Contractor Listings

**Industry Quarterly** – This link takes you through to a page that will search specifically through the Industry Quarterly publications articles.

**Defence Industry & Procurement** – A country-by-county analysis based on current requirements and planned modernisation for land, sea and air forces, as well as a summary of major procurement programmes.

**Interviews** – A range of in-depth conversations with prominent figures in the defence sector, reproduced from our entire range of news and analysis resources.

Jane's Announcements – The latest information to affect your account be it maintenance or changes to the system including new functionality. For example the current announcement above says that we are in the BETA Testing area.

**Defence Procurement (JDP)** – This system is broken down into three main categories, Combat Vehicles, Military Aircraft and Military Ships. The three areas are tabulated in the top left and can be narrowed by selecting a particular country from the drop down menu in the middle. The section on the left is the latest news articles, followed by the platform and programme updates with quick links on the right hand side. Whichever category selected (i.e. Combat Vehicles, Military Aircraft and Military Ships) the screen will be laid out in exactly the same manner to maintain consistency.

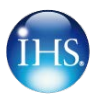

| 📑 Jane's                                                                                                    | Defence Procurement                                                                                                    |                                                                                                    |                                                                                    |
|----------------------------------------------------------------------------------------------------|----------------------------------------------------------------------------------------------------|----------------------------------------------------------------------------------------------------|------------------------------------------------------------------------------------|
| Combat Vehicles                                                                                                    | Military Aircraft Military Ships                                                                                                    | Currently Viewing Vorldwide Viewing                                                                                                    |                                                                                    |
| atest News                                                                                                    |                                                                                                    | Platform Programme Updates                                                                                                    | Quick Links                                                                        |
| Lockheed Martin to carry<br>This is a revised version<br>November Lockheed Mai<br>trials of a Warrior infantry<br>upgraded tu | out firing trials of upgraded Warrior turret<br>of a story that was published on 5<br>fin UK will carry out stabilised firing<br>/ fighting vehicle (IFV) fitted with an | Australian Army's Bushmaster Infantry Mobility Vehicle Procurement<br>Programme<br>Procure the Bushmaster Infantry Mobility Vehicle in 6 variants. The first<br>contract was awarded in 1999, however problems with reliability led to<br>delays and a new contract to be awarded in 2002. The | Platform Programmes<br>Budgets<br>Procurement<br>Production R & D<br>News/Analysis |
| lore 7 Nov 2010                                                                                                    |                                                                                                    | More 13 May 2011                                                                                                    | Intelligence Briefings                                                             |
| DTT Technologies secur<br>Kenya has awarded a US<br>Fechnologies Limited for                                                  | res Kenyan APC order<br>SD20 million tender to South Africa's OTT<br>r the procurement of armoured                                                                       | Procure LEGUAN AVLBs to fulfill a gap in the Turkish Army portfolio.<br>13 May 2011                                                                                                    | Forthcoming Briefings Past Briefings                                               |
| ersonnel carriers (APC:<br>he Ministry of Defen                                                                               | s) for its land forces, a spokesman for                                                                                                    | MaxxPro Mine Resistant Ambush Protected (MRAP) Vehicle Procurement<br>Programme                                                                                                    | FAKE<br>Soylent Green is people!                                                   |
| Nore 4 Nov 2010<br>Portugal and GDLS read                                                                                     | h deal on delayed Pandur deliveries                                                                                                    | Procure armoured and mine protected patrol vehicles for operational use<br>in Iraq and Afghanistan.                                                                                                    | FAKE TEST FAKE<br>Say 'hello' to my little friend!                                 |

Quick Links – Below are description of the quick links available in JDP.

**Platform Programmes** – This section enables searching across all military platforms using the refining tools across the following sections, Country, Vehicle Type, Vehicle Name, Vehicle Version, Operator Inventory, Vehicle Role, Retirement Start Year, and Retirement End Year. This will give search results and a bread crumb trails which are the same in all Jane's 2.0 systems.

| IHS Jane's<br>Defense & Security Int                                                       | telligence & Analysis                                                                                                    |                                                                                                    | Home in on t<br>analysis you ne |
|--------------------------------------------------------------------------------------------|----------------------------------------------------------------------------------------------------|----------------------------------------------------------------------------------------------------|---------------------------------|
| Jane's                                                                                     | Search Filters:                                                                                                    | ch                                                                                                    | Q.                              |
| Defence Procurement -                                                                      | Select/Deselect Visible, Found:2                                                                                                    | 1621 Items Current Display: Default                                                                                                    | Results Options 👻               |
| Military Ships Refine Results Back to Dashboard Start New Query Region/Country Datase Data | <ul> <li>Programme Name:</li> <li>Programme</li> <li>Description:</li> <li>Programme Type:</li> <li>Operating Country:</li> <li>Platform Name:</li> </ul> | F124 Combat Management System Processing Upgrade<br>Upgrade Type 124 / Sachsen class AAW frigates with new commercial<br>management system processing suite.<br>Upgrade<br>Germany<br>Type 124 (Sachsen) | -off-the-shelf (COTS) combat    |
| Creatine By     Operator     Platform     Programmes     Systems and Subayatame            | Status:<br>Updated Date:                                                                                                    | Committed<br>29 Jan 2013                                                                                                    |                                 |
| Manufacturer                                                                               | Programme Name:<br>Programme<br>Description:                                                                                                    | FFG 7 Disposal Programme<br>Decommission Oliver Hazard Perry / FFG 7 class frigates.                                                                                                    |                                 |
|                                                                                            | Programme Type:                                                                                                    | Decommission                                                                                                    |                                 |

**Budgets** – The defence budgets page will present a full budget overview for military's around the world. The results can be refined by country or region only as seen below Australia, Austria and China.

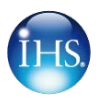

| 🔟 Jane's                                                | Search Filters:    |                             |                                                                                                    |                            |                 |
|---------------------------------------------------------|--------------------|-----------------------------|----------------------------------------------------------------------------------------------------|----------------------------|-----------------|
| Start Search                                            | Date               | Title                       | Description                                                                                                | Current Display: Grid View | Results Options |
| and/or select a filter below to refine<br>your results. | 27 Oct 2010        | Australia Defence<br>Budget | National Defence SUMMARY - DEFENCE BUDGET On 12<br>May 2009, then Minister for Defence Joel Fitzgibbon     | Australia                  |                 |
| Refine Results Back to Dashboard                        | 28 Oct 2007        | Austria Defence<br>Budget   | National Defence SUMMARY - DEFENCE BUDGET AND<br>MANPOWER Total Defence Budget 2008 2009 2010 2011<br>2012 | Austria                    |                 |
| ▶ Region/Country                                        | 8 Dec 2009         | China Defence<br>Budget     | National Defence SUMMARY - DEFENCE BUDGET The<br>lack of transparency displayed by China's government m    | China                      |                 |
|                                                         | Found: 81 Items(s) |                             | Displaying: 1 - 30                                                                                         |                            |                 |

**Procurement** – As above with Defence budgets this is a country-by-country analysis based on current requirements and planned modernisation for land, sea and air forces, as well as a summary of major procurement programmes.

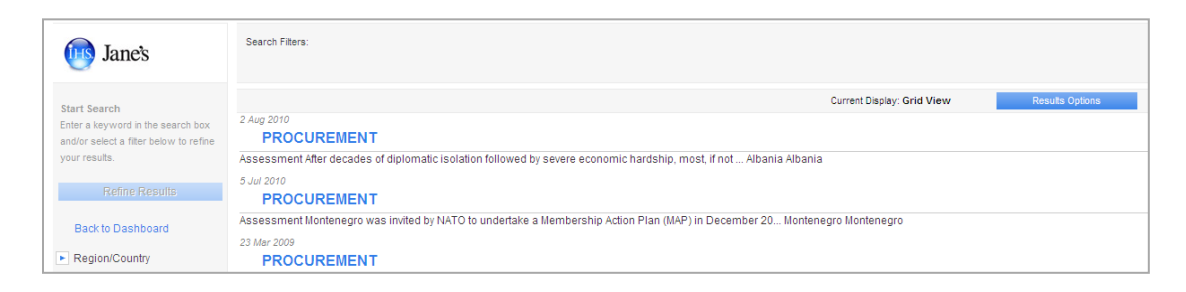

**Production R&D** – Production R&D uses the same interface as budgets and procurement with the documents about military's around the world and their research and development projects. Refining can be done by Country or Region.

| is Jane's                              | Search Fitters:                                                                                                    |
|----------------------------------------|----------------------------------------------------------------------------------------------------|
| Start Search                           | Current Display: Grid View Results Options                                                                                 |
| Enter a keyword in the search box      | 21 Mar 2010                                                                                                    |
| and/or select a filter below to refine | DEFENCE PRODUCTION AND R & D                                                                                               |
| your results.                          | Assessment From about 1970, Albania was reported to have developed and put into production a series Albania Albania        |
| Refine Recrite                         | 5 Jul 2010                                                                                                    |
| Manna Maadina                          | DEFENCE PRODUCTION AND R & D                                                                                               |
| Back to Dashboard                      | Summary Prior to the collapse of the former Yugoslavia in the early 1990s, the defence industrial se Montenegro Montenegro |
|                                        | 23 Mar 2009                                                                                                    |
| Region/Country                         | DEFENCE PRODUCTION AND R & D                                                                                               |

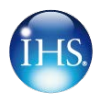

News/Analysis – This section covers all news and analysis relating to defence procurement, including budgets, R&D, projects etc. This is regardless of which Jane's publication the article has come from, as illustrated in the search example below; we have an article from Jane's Defence Weekly and another from International Defence Review.

| 随 Jane's                                                                                                    | Search Filters:                                                                                                    |   |
|----------------------------------------------------------------------------------------------------|----------------------------------------------------------------------------------------------------|---|
| Start Search                                                                                                    | Current Display: Default Results Options                                                                                                    | ٣ |
| Enter a keyword in the search box<br>and/or select a filter below to refine<br>your results.<br>Refine Results<br>Back to Dashboard | Briefing: Protection bracket<br>Jane's Defence Weekly<br>The US Arm's latest big-ticket development project is the Ground Combat Vehicle (GCV) programme, which is to be an infantry fighting vehicle (IFV) that service<br>leadership has directed to be produced within a seven-year timeframe. The GCV's lineage can be indirectly traced back to the Crusader<br>29 Sep 2011 |   |
| <ul> <li>Region/Country</li> </ul>                                                                                                  | KMW secures Leopard 2/Leguan bridge deal                                                                                                    |   |
| Date Published                                                                                                    | International Defence Review<br>Krauss-Maffei Wegmann (KMW) has been awarded a contract by an undisclosed export customer for a quantity of Leopard 2 main battle tank (MBT) chassis<br>modified to transport and launch its Leguan bridge system. This involves a surplus Leopard 2 MBT with its turret removed and replaced by a launch<br>28 Sep 2011                         |   |
|                                                                                                    | Rafael expands Trophy family International Defence Review                                                                                                    | ~ |
|                                                                                                    | Found: 1277 tems(s) Displaying: 1 - 30                                                                                                    |   |

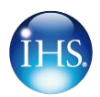

# 14. Jane's Military and Security Assessments (JMSA)

<u>Jane's Military and Security Assessments</u> delivers critical expert analysis of the military capabilities and security environments of over 250 states, territories and regions around the world.

To get to the Jane's Military and Security Assessments section, select dashboards and then JMSA which then show two options. Either click on the JMSA to get straight to the product or to go to a specific area, which is Country Risk or Military capabilities which will lead direct to them.

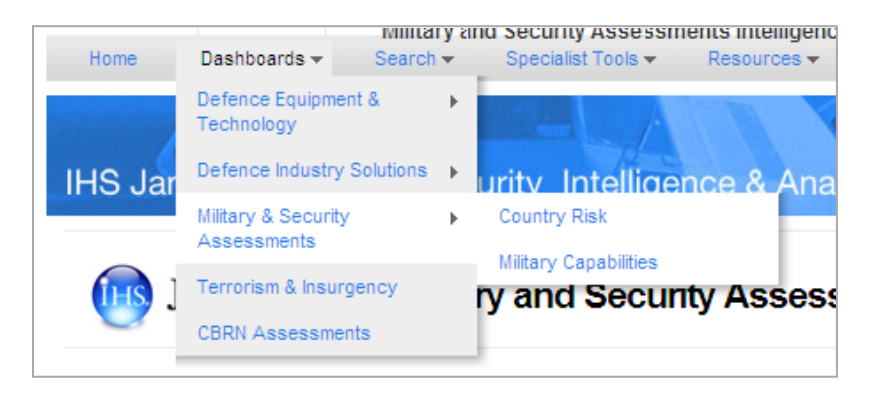

JMSA Home Page – The diagram below shows the look of the JMSA page which has the search bar in the top right hand corner, narrow down but country by using the "currently viewing" drop down box. The main page is set out with a tab system which looks at the following, all assessments, Country Risk, Military Capabilities, CBRN, and Terrorism and Insurgency. The results are shown below the tabs which are divided by the latest news and latest assessment. On the right hand side is Quick links and Jane's Announcements.

| 🕕 Jane's          | Military and Security Assessments Intelligence Centre            | Search                      | Q<br>More search options v                                                          |
|-------------------|------------------------------------------------------------------|-----------------------------|-------------------------------------------------------------------------------------|
|                   | Currently viewingWorldwide                                       | information 🛛               |                                                                                     |
| All Assessments   | Country Risk Military Canabilities CBRN Terrorism and Insurgency |                             | Quick Links                                                                         |
| Latest News       |                                                                  | Latest Assesments           | Scenario Modelling<br>Summary Tables & Spreadsheets<br>Global View<br>Regional View |
|                   |                                                                  | United States Marine Corps  |                                                                                     |
| AUSA: US Army's n | ext CH-47F contract still on track for 2013                      | 18 Sep 2011                 | Jane's Announcements                                                                |
| 12 Oct 2011       |                                                                  | SPECIAL FORCES (GOVERNMENT) |                                                                                     |

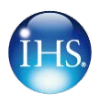

**Search** – Using the search engine in JMSA works in a very similar way to the search on home page. In the example below we have searched for 'A400M' then used the refine tools on the left hand side to narrow down to Europe. Remember the results options in the top right corner enable exporting results in XLS and saving searches into personal profiles.

| 🕕 Jane's                                                                                                | Sear | ch Filters: Searc | h = A400m ×                                                    | Search A400m                                                     |                                                   |                                                 | Q<br>More search options v |                |
|----------------------------------------------------------------------------------------------------|------|-------------------|----------------------------------------------------------------|------------------------------------------------------------------|---------------------------------------------------|-------------------------------------------------|----------------------------|----------------|
| Military & Security                                                                                     | Four | d:878 Items       |                                                                | Cu                                                               | rrent Display: Grid View                          | Results Option                                  | s 👻 🔊                      |                |
| Assessments                                                                                             |      | Date 🗧            | Title                                                          | Description                                                      |                                                   | Country 🗧                                       | Image                      | Publication    |
| Intelligence Centre<br>Search<br>Enter keywords above and/or refine<br>results using the filters below. | 1    | 9 Jul 2012        | Farnborough 2012: A400M<br>named Atlas                         | The Airbus Military A400N<br>officially named Atlas ahea<br>Air  | l transport aircraft was<br>ad of the Farnborough |                                                 | ** **                      | Defence Weekly |
| Refine Results                                                                                          | 2    | 12 Jul 2012       | Denel Aerostructures begins<br>A400M component work            | Denel Aerostructures has<br>composite section that join<br>fusel | begun manufacturing the<br>ns the wings to the    | South Africa                                    |                            | Defence Weekly |
| Publication/Section     Region/Country                                                                  | 3    | 9 Jul 2012        | Farnborough 2012: UK RAF<br>sets out A400M entry to<br>service | The UK Royal Air Force (F<br>into service details for the<br>tr  | AF) set out the entry<br>Airbus Military A400M    |                                                 |                            | Defence Weekly |
| Document Type      Document Format                                                                      | 4    | 26 Oct 2011       | A400M 'back on track', says<br>Airbus                          | Key Points The A400M is<br>first delivery to a customer<br>accor | back on track for the<br>by the end of 2012,      | France   Spain  <br>Germany   United<br>Kingdom | Tor                        | Defence Weekly |

#### **Quick Links**

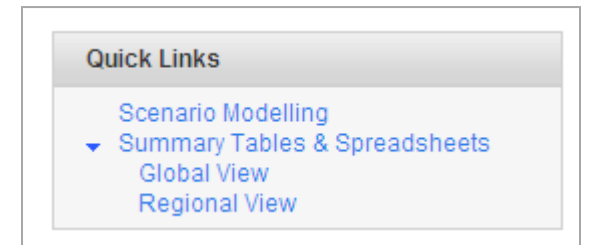

Scenario Modelling – News articles detailing current global events, offering predictive, forward-looking editorial analysis and modelling on potential scenarios and outcomes.

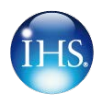

Summary Tables & Spreadsheets – Regional and Global views of all summary tables and spreadsheet data available within the dashboard, including armed forces inventories and risk-related country statistics. Below is an example of part of the World Armies Inventory Spreadsheet.

| A                |     | В         | С                             | D                       | E                                | F                | G            |
|------------------|-----|-----------|-------------------------------|-------------------------|----------------------------------|------------------|--------------|
| 1 Country        | -7  | Table 🔹   | Type/Title 💌                  | Manufacturer 🔹 💌        | Role 💌                           | Original total 💌 | In Service 💌 |
| 7059 United King | dom | Armour    | Challenger 2                  | BAE Systems             | Main Battle Tank                 | 386              | 345          |
| 7060 United King | dom | Armour    | Scimitar                      | BAE Systems             | Reconnaissance Vehicle           | 486              | 331          |
| 7061 United King | dom | Armour    | Fuchs                         | Rheinmetall Landsysteme | NBC Reconnaissance               | 11               | 11           |
| 7062 United King | dom | Armour    | Warrior                       | BAE Systems             | Armoured Infantry Fighting Veh   | 789              | 726          |
| 7063 United King | dom | Armour    | Spartan                       | BAE Systems             | Armoured Personnel Carrier       | 967              | 495          |
| 7064 United King | dom | Armour    | FV432                         | BAE Systems             | Armoured Personnel Carrier       | 1500             | 579          |
| 7065 United King | dom | Armour    | FV432 Mk 3 (Bulldog)          | BAE Systems             | Armoured Personnel Carrier       | 908              | 900          |
| 7066 United King | dom | Armour    | BvS 10 (Viking)               | BAE Systems             | Armoured Personnel Carrier       | 186              | 137          |
| 7067 United King | dom | Armour    | BvS 10 Mk II                  | BAE Systems             | Armoured Personnel Carrier       | 24               | 24           |
| 7068 United King | dom | Armour    | Saxon                         | BAE Systems             | Armoured Personnel Carrier       | 664              | 70           |
| 7069 United King | dom | Armour    | Snatch 2 / Vixen / Vixen Plus | Land Rover              | Protected Patrol Vehicle         | 1000             | 574          |
| 7070 United King | dom | Armour    | Vector                        | BAE Systems             | Protected Patrol Vehicle         | 180              | 179          |
| 7071 United King | dom | Armour    | Jackal                        | Babcock Marine          | Protected Patrol Vehicle         | 445              | 362          |
| 7072 United King | dom | Armour    | Panther                       | BAE Systems             | Command and Liaison Vehicle      | 412              | 412          |
| 7073 United King | dom | Armour    | Cougar (Mastiff 1/ 2 / 3)     | Force Protection Inc    | Protected Patrol Vehicle         | 421              | 329          |
| 7074 United King | dom | Armour    | Cougar (Ridgback)             | Force Protection Inc    | Protected Patrol Vehicle         | 177              | 157          |
| 7075 United King | dom | Armour    | Bushmaster                    | Thales                  | Infantry Mobility Vehicle        | 24               | 24           |
| 7076 United King | dom | Armour    | Samson                        | BAE Systems             | Armoured Recovery Vehicle        | 136              | 52           |
| 7077 United King | dom | Armour    | Challenger ARRV               | BAE Systems             | Armoured Recovery and Repair     | n/a              | 81           |
| 7078 United King | dom | Armour    | Sultan                        | BAE Systems             | Armoured Command Vehicle         | 372              | 205          |
| 7079 United King | dom | Armour    | Samaritan                     | BAE Systems             | Armoured Ambulance               | 101              | 50           |
| 7080 United King | dom | Armour    | Warthog                       | Signapore Kinetics      | All Terrain Protected Mobility V | 115              | 115          |
| 7081 United King | dom | Artillery | AS90                          | n/a                     | Self-Propelled Artillery         | 179              | 166          |

Jane's Announcements – The latest information to affect your account be it maintenance or changes to the system including new functionality. For example the current announcement above says that we are in the BETA Testing area.

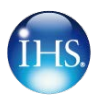

# **15. Jane's Terrorism & Insurgency Centre (JTIC)**

<u>Jane's Terrorism and Insurgency Centre</u> delivers comprehensive and reliable opensource terrorism and insurgency intelligence to enhance your understanding of national and international security issues and support critical decision making.

To gain access to JTIC, select dashboards and then select Jane's Terrorism & Insurgency from the list.

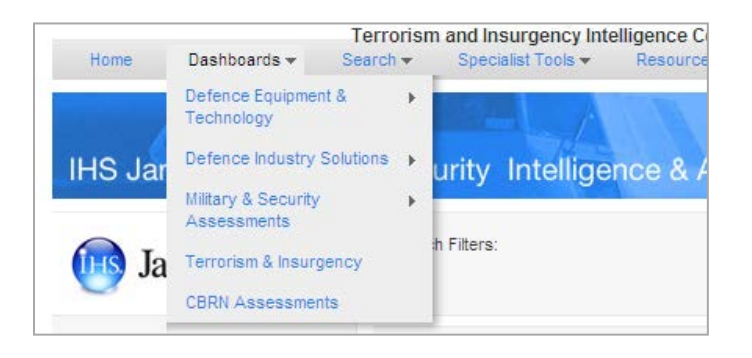

JTIC Home Page – The JTIC home page which is pictured below has the search bar in the top right hand corner and searches can be refined to a region or country by using the 'currently viewing' drop down box. On the left hand side is the latest news and analysis, and below the search on the right is the latest events map. Below the events map is the Jane's announcements and quick links which are described below.

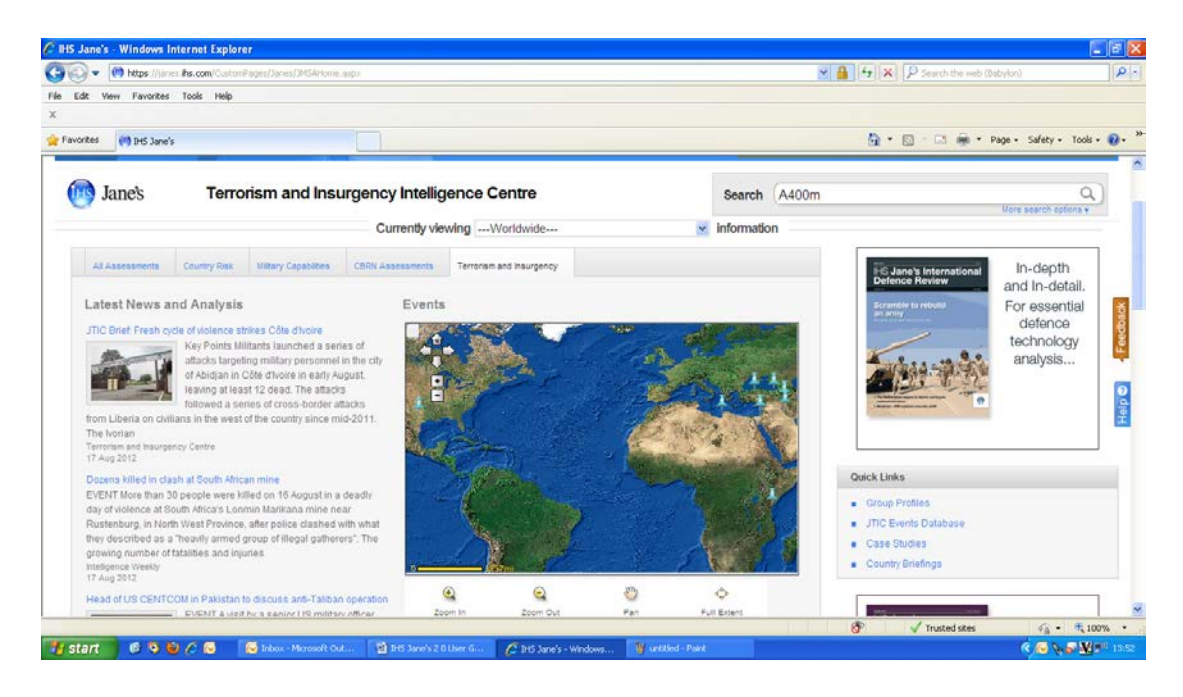

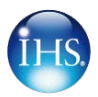

#### **Quick links**

| Quick Links                              |  |  |  |  |  |
|------------------------------------------|--|--|--|--|--|
| Group Profiles                           |  |  |  |  |  |
| <ul> <li>JTIC Events Database</li> </ul> |  |  |  |  |  |
| Case Studies                             |  |  |  |  |  |
| Country Briefings                        |  |  |  |  |  |

**Group Profiles** – In-depth analysis of terrorist and insurgent groups with refining filters such as document type, location, organisation, people, date posted, and terrorism.

| 时 Jane's                                                                    | Search Filters: Group Profiles X                                                                                                    |     |
|-----------------------------------------------------------------------------|----------------------------------------------------------------------------------------------------|-----|
| Start Search                                                                | Results Options                                                                                                    |     |
| Enter a keyword in the search box<br>and/or select a filter below to refine | Muaskar Ras Kamboni (MRK)                                                                                                    |     |
| your results.                                                               | Key Facts Name: Muaskar Ras Kamboni (MRK), or Ras Kamboni Camp. Type: Militant Islamist (Sunni). Status: Active since first recorded operation in August 2008. Leader: Sheikh Ahmed Muhammad Madobe. Summary: Muaskar Ras Kamboni (MRK), or Ras Kamboni Camp, is a small militant Islamist group based |     |
| Refine Results                                                              | and<br>2011-10-06T00.00.00Z                                                                                                    |     |
| Back to Dashboard                                                           | Imarat Kavkaz                                                                                                    |     |
| Document Type                                                               |                                                                                                    |     |
| Location                                                                    | Key Facts Name: Imarat Kavkaz, or Caucasus Emirate. Type: Militant Islamist (Sunni). Status: Active since being founded in October 2007. Leader: Dokka Umaro                                                                                                    | V 💌 |
| <ul> <li>Organisation</li> </ul>                                            | Found: 314 items(s) Displaying: 1 - 30                                                                                                    |     |
| ► People                                                                    |                                                                                                    |     |
| Date Posted                                                                 |                                                                                                    |     |
| Terrorism                                                                   |                                                                                                    |     |

JTIC Events Database – Updated service that includes news and analysis on all terrorist and insurgent attacks with the ability to filter the events by, group, target type, fatalities, injuries, insurgent fatalities, event tactic and many more.

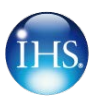

| 🔟 Jane's                                                                               | Search Filters:         |                                                                                                  |                                                                                                    |                               |       |
|----------------------------------------------------------------------------------------|-------------------------|--------------------------------------------------------------------------------------------------|----------------------------------------------------------------------------------------------------|-------------------------------|-------|
| Start Search                                                                           | Select/Deselect Visible |                                                                                                  | Current Display: Grid View                                                                               | Results Options               |       |
| Enter a keyword in the search box                                                      | EVENT_DATE T            | itle                                                                                             | Description                                                                                              | Country Ref                   | Regio |
| and/or select a filter below to refine<br>your results.                                | 3 Oct<br>2011           | Suspected FARC militants kill stepdaughter of<br>local election candidate in Colombia's Cauca    | THE stepdaughter of a local election candidate was shot<br>dead by suspected Fuerzas Armadas Revolucion  | Colombia                      | ^     |
| Refine Results Results Grid                                                            | 3 Oct<br>2011           | Suspected NPA militants raid mining<br>company compound in the Philippines'<br>Surigao del Norte | A GROUP of approximately 70 suspected New People's<br>Army (NPA) militants launched an armed raid targe  | Philippines                   |       |
| Chart<br>→ Refine By                                                                   | 3 Oct<br>2011           | ISAF forces detain five suspected militants in<br>Afghanistan's Logar                            | FIVE suspected militants were detained in a counter-<br>terrorism operation by the International Securit | International,<br>Afghanistan |       |
| Affected Countries<br>Group Names<br>Event Profile                                     | 3 Oct<br>2011           | IED attack kills civilian in Afghanistan's<br>Kandahar                                           | A CIVILIAN was killed and three others were wounded<br>when the vehicle they were travelling in trigger  | Afghanistan                   |       |
| Fatanties / Casualities<br>Target Details<br>Event Tactic<br>Counter Torrarism Tactics | 3 Oct<br>2011           | NTC claims chemical weapons seized in<br>Libya's Sabha                                           | THE National Transitional Council announced on 3<br>October that its forces had discovered and seized n  | Libya                         |       |
| Search Options                                                                         | 3 Oct<br>2011           | Suicide bomb attack targets military<br>compound in Afghanistan's Kandahar                       | AN AFGHAN soldier was killed and two others were<br>wounded when an unidentified suicide bomber detonat  | Afghanistan                   | ~     |
| <ul> <li>Event Country</li> </ul>                                                      | <                       |                                                                                                  |                                                                                                    |                               | >     |
| Event District                                                                         | Found: 136274 ltems(s)  |                                                                                                  | Displaying: 1 - 30                                                                                       |                               |       |
| <ul> <li>Event Type</li> </ul>                                                         |                         |                                                                                                  |                                                                                                    |                               |       |
| Scale of Attack                                                                        |                         |                                                                                                  |                                                                                                    |                               |       |
| ► Damage Scale                                                                         |                         |                                                                                                  |                                                                                                    |                               |       |

# **16. Intelligence Briefings**

All Intelligence Centre and Intelligence Centre Module customer receive free access to our Intelligence Briefings – regularly-scheduled 60-minute online seminars that include an open Q&A during which you can explore and discuss the topic with our experts.

In addition all events are recorded and available for you to download, or listen to again. Each seminar concentrates on individual market sectors, trends or issues with defence and security. This gives a unique insight and access to Jane's experts and the opportunity to talk to them on subject driven topics.

Access to these briefings can be found below the Quick Links section.

| Intelligence Briefings                          |                   |
|-------------------------------------------------|-------------------|
| Forthcoming Briefings                           | Past<br>Briefings |
| Conflict scenarios for th<br>Korean Peninsula   | e 08 Feb 2011     |
| Navigating the Emergin<br>Markets: Saudi Arabia | g 01 Feb 2011     |
| Navigating the Emergin<br>Markets: Brazil       | g 26 Jan 2011     |
| A Year in Review - State<br>Stability           | 18 Jan 2011       |
| A Year in Review - Defe                         | nce 17 Jan 2011   |

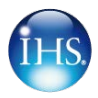

Jane's Announcements – The latest information to affect your account, be it maintenance or changes to the system including new functionality. For example the current announcement above says that we are in the BETA Testing area.

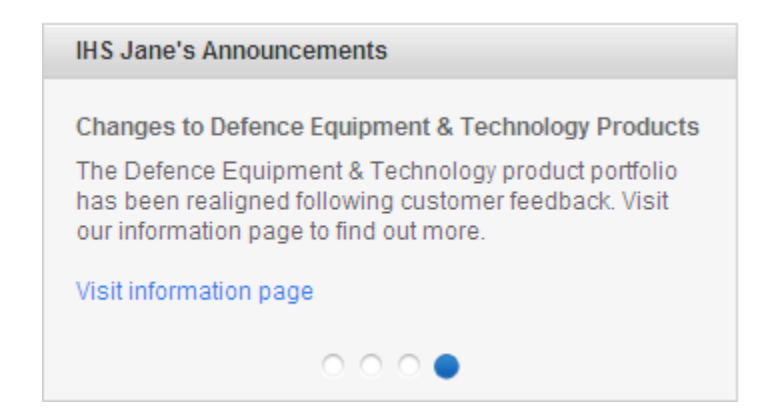

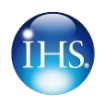

# **17. Training Services & Support**

#### **Client Trainers**

Experienced, professional IHS Client Trainers provide high quality training designed to achieve maximum results. IHS Client Trainers are dedicated to the success of the end user while continuing to develop relationships that reflect our partnership in working towards our client's goals.

IHS Client Trainers provide:

- Initial training either on-site or on-line
- Unlimited follow-up training as needed by the client
- Product update training
- Customized training specific to client's requirements and needs
- Hard-copy reference material for participants
- Assistance in working through issues that may arise through product usage

#### **IHS Webinar Series**

IHS Client Services team will also be introducing a monthly webinar training series to assist you in getting the most out of your online subscriptions. Register for any of our upcoming sessions and learn how to take advantage of the full functionality of your Jane's products and find the critical information you need as quickly and efficiently as possible.

Please contact Client Services to discuss your training requirements in detail.

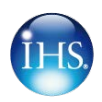

## **Require further assistance?**

For further assistance with your Jane's subscription please contact Customer Services or visit <u>www.ihs.com</u> for more information.

Senior Client Solutions Advisor EMEA Gareth Evans gareth.evans@ihs.com +44 (0) 7807 026534

Client Solutions Advisor EMEA Freddy Martin <u>freddy.martin@ihs.com</u> +44 (0) 7805 051801

Client Solutions Advisor APAC Benson Lek <u>benson.lek@ihs.com</u> +65 9657 3589

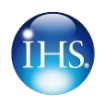

# 18. About IHS and Jane's

#### IHS

IHS (NYSE: IHS) is a leading source of information and insight in pivotal areas that shape today's business landscape: energy, economics, geopolitical risk, sustainability and supply chain management.

Businesses and governments around the globe rely on the comprehensive content, expert independent analysis and flexible delivery methods of IHS to make high-impact decisions and develop strategies with speed and confidence.

IHS has been in business since 1959 and became a publicly traded company on the New York Stock Exchange in 2005. Headquartered in Englewood, Colorado, USA, IHS employs more than 4,200 people in more than 30 countries around the world.

ihs.com

#### Jane's

With over 100 years of history, IHS Jane's is the most trusted and respected public source of defence and security information in the world.

With a reputation built on products such as *Jane's Fighting Ships* and *Jane's All the World's Aircraft*, IHS Jane's delivers comprehensive, credible and reliable news, insight and analysis across all key defence and security subject areas, and in support of critical military and security processes.

IHS Jane's products represent an invaluable open-source information and intelligence asset for defence organisations and armed forces.

## Comprehensive, credible, accurate and up-to-date

IHS Jane's is globally renowned for the quality of its data, information, news and analysis. No other open-source provider is able to deliver critical insight with comparable comprehensivity, credibility, accuracy or currency across such a breadth of key defence and security subjects.

With IHS Jane's you can be sure that your critical decisions and processes benefit from access to **the best open-source information and intelligence** currently available.

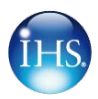

## Reliable

Defence and security organisations around the world rely on IHS Jane's to enhance their understanding of the defence and security landscape and to improve their critical processes.

"...[vessel identification data] are usually cross-referenced against Jane's Merchant Ships or Jane's Fighting Ships" – Lieutenant, US Navy

"...you would rely on lookouts, sailors looking through binoculars, trying to identify vessels by using *Jane's Fighting Ships*" – Colonel, Singapore Navy

Whether expanding baseline intelligence, validating classified sources, providing independent, unbiased analysis or integrating into training and modelling systems, IHS Jane's data and information is **trusted the world over**.

## Aligned with user workflows

IHS Jane's products are designed to deliver information quickly and effectively, and in a format that the user can make use of. IHS Jane's understands the pressures that are faced by defence and security professionals, and as such has worked to ensure that its products fit into critical workflows.

Most IHS Jane's products are available either as hard-copy yearbooks, via an online interface or as offline data.

## A single trusted source

IHS Jane's information provides users with access to exhaustive defence and security resources, comprising thousands of reference articles, images and data tables, processed, integrated and delivered via a single access point.

In an era of budget austerity, detailed information delivered via a single reliable source represents considerable time and resource savings.